## How To Delete History in Firefox 6

To delete your browsing history in Firefox 6, follow these steps:

1. Click on FIREFOX drop-down menu in the upper lefthand corner.

2. Move your cursor to the HISTORY option. Another menu will appear.

3. On the new menu, expand the DETAILS section by clicking on the down arrow.

4. From the list of items which appear, put a checkmark in the items you want to delete.

5. From the TIME RANGE TO CLEAR drop-down menu, choose the timeframe you want to delete: last hour, last two hours, last four hours, today, everything.

6. Click on the CLEAR NOW.

7. Close all Firefox windows you have open.